## **Rate and Review Performance**

Beginning 2 months before the evaluation due date you will receive a notification that is time to **Evaluate the Performance** of the employee. To complete this step, click Go.

| • 🞽 🕹                                   | 🕏 WSDOT 🔥                                                                       | Q 📰 0          |
|-----------------------------------------|---------------------------------------------------------------------------------|----------------|
| ABOUT ME                                | MY TASKS - TIMELINE                                                             | DIRECT REPORTS |
|                                         |                                                                                 | Employee 01    |
| Supervisor 01 Supervisor01@wsdot.wa.gov | PERFORMANCE AND GOALS<br>Evaluate The REQUIRED<br>Performance Of<br>Employee 01 |                |
|                                         | <b>Start Date Due Date</b><br>12/15/2017 11/09/2018                             |                |
| START EVALUATION Start Evaluation       | GO                                                                              | <              |
| PMP HELP                                |                                                                                 |                |

In the **Competency Assessment Section**, rate each of the selected competencies using the dropdown menu and comment. It is recommended that you click save at various times, to save your progress.

| re Competencies                                                                                                    |                    |
|----------------------------------------------------------------------------------------------------|--------------------|
| Expand All                                                                                                    |                    |
| X: Safety Awareness                                                                                                    | Meets Expectations |
| Being aware of conditions that affect employee safety.                                                                                               |                    |
| Identifies safety issues and problems                                                                                                    |                    |
| Detects hazardous working conditions and safety problems; checks equipment and/or work area regularly.                                               |                    |
| Monitors the corrective action                                                                                                    |                    |
| Monitors safety or security issues after taking corrective action and ensures continued compliance.                                                  |                    |
| Takes corrective action                                                                                                    |                    |
| Reports or corrects unsafe working conditions; makes recommendations and/or improves safety and security procedures; enforces safety regulations and | procedures.        |
| Exclusive Comments                                                                                                    |                    |
|                                                                                                    |                    |
| Tahoma 🗹 B I U A A 🕹 🕙 📰 🗃 🎯 🗄                                                                                                    |                    |
| Good job                                                                                                    |                    |
|                                                                                                    |                    |
|                                                                                                    |                    |
|                                                                                                    |                    |
|                                                                                                    |                    |

After the competency section and under the **Summary Section**, you have the option to provide Overall Comments.

| - SUMMARY SECTION    |       |  |
|----------------------|-------|--|
| Overall Comments     |       |  |
| Evaluator's Comments |       |  |
|                      |       |  |
|                      |       |  |
|                      | <br>1 |  |

Once all of the competencies are rated and commented on, it is suggested that you set up a meeting to discuss the evaluation and each competency rating, with the employee. The employee may negotiate some changes and if you both agree to any change, you may make those changes in this step. Once the review of the evaluation is complete, click Submit.

| 🖺 Save 🜔 Submit 😋 Send Bac                                 | k 🔒 Print Preview 📎 Note                        | s 🍯 View History          | <b>≡</b> Go To | ✔ Spell/Legal Chec | :k  |
|------------------------------------------------------------|-------------------------------------------------|---------------------------|----------------|--------------------|-----|
| Click YES, to confirm.                                     |                                                 |                           |                |                    |     |
| Confirm                                                    |                                                 |                           |                |                    |     |
| By clicking yes, you are co<br>step in the process. Are yo | nfirming you are read<br>ou sure you want to si | y for the evalu<br>ubmit? | uation to      | move to the ne     | ext |
|                                                            |                                                 |                           |                | ΝΟ                 | YES |

The evaluation has now moved to the next step in the process (to the employee), Acknowledge and Sign your evaluation.